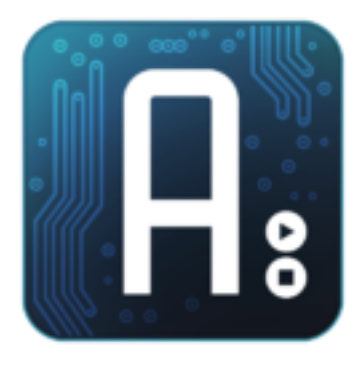

### Arduino入門

#### 2010年度仰木研究会 電子教材開発プロジェクト

Horiuchi\* Oguri\* Ueda\* Tani\* Eto\*

## Arduinoとは?

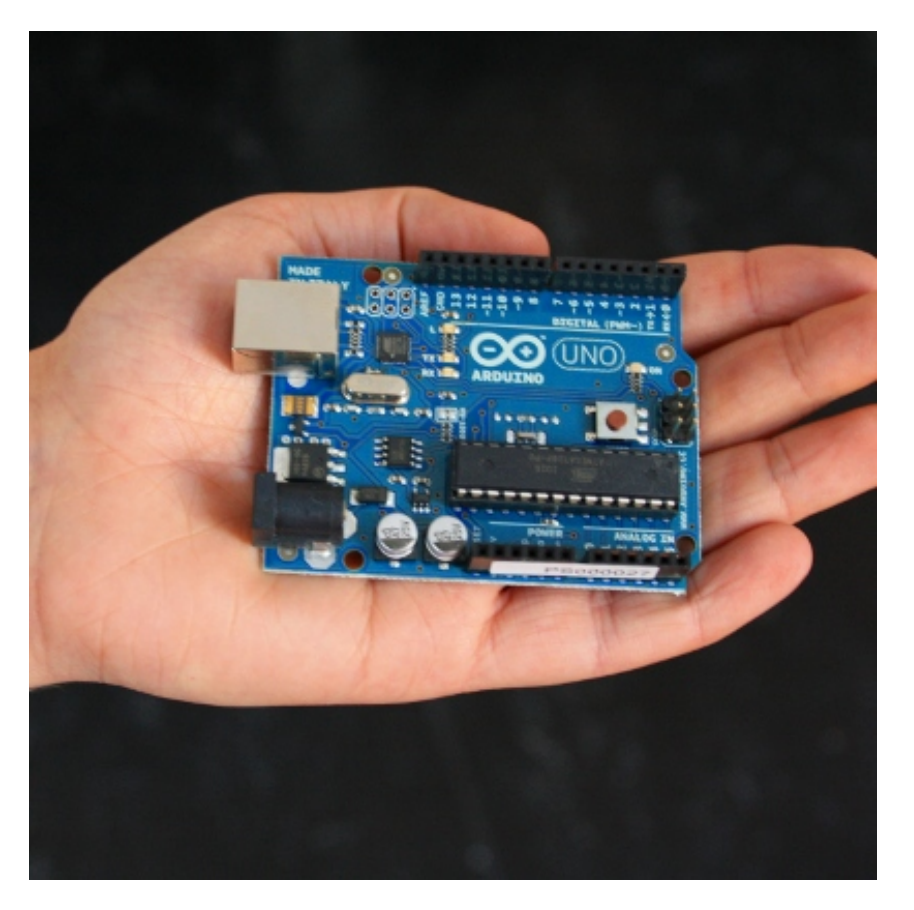

Fig1. Arduino

- 簡単な入出力を備えた 基盤
- Processing言語を実装
   した開発環境
- ・ オープン(ソース and ハードウェア)

Homepage : http://www.arduino.cc/

#### 開発環境: Arduino

| Arduino - 0011 Alpha                                                                                                    |                                     |  |  |
|----------------------------------------------------------------------------------------------------|-------------------------------------|--|--|
| File Edit Sketch Tools Help                                                                                                    |                                     |  |  |
| DO DYSA                                                                                                    |                                     |  |  |
| Blink                                                                                                    | ¢                                   |  |  |
| /*<br>* Blink<br>*                                                                                                    |                                     |  |  |
| * The basic Arduino example. Turns on an LED on for one second,<br>* then off for one second, and so on We use pin 13 because,<br>* depending on your Arduino board, it has either a built-in LED<br>* or a built-in resistor so that you need only an LED.<br>* |                                     |  |  |
| * http://www.arduino.cc/en/Tut<br>*/                                                                                                    | orial/Blink                         |  |  |
| <pre>int ledPin = 13;</pre>                                                                                                    | // LED connected to digital pin 13  |  |  |
| void setup()                                                                                                    | // run once, when the sketch starts |  |  |
| <pre>{    pinMode(ledPin, OUTPUT); }</pre>                                                                                                    | // sets the digital pin as output   |  |  |
| void loop()                                                                                                    | // run over and over again          |  |  |
| digitalWrite(ledPin, HIGH);                                                                                                    | // sets the LED on                  |  |  |
| delay(1000);                                                                                                    | // waits for a second               |  |  |
| digitalWrite(ledPin, LUW);                                                                                                    | // sets the LED OTT                 |  |  |
| }                                                                                                    | // wares for a second               |  |  |
| ٩                                                                                                    |                                     |  |  |
| Done compiling.                                                                                                    |                                     |  |  |
| Binary sketch size: 1098 bytes                                                                                                    | (of a 14336 byte maximum)           |  |  |
| 22                                                                                                    |                                     |  |  |

• Javaアプリケーション

・フリーソフト

#### Fig2. Arduino Software 実行画面

#### Download : http://arduino.cc/en/Main/Software

#### Hardware

- マイクロコントローラ
- 用途に応じた多様な基盤

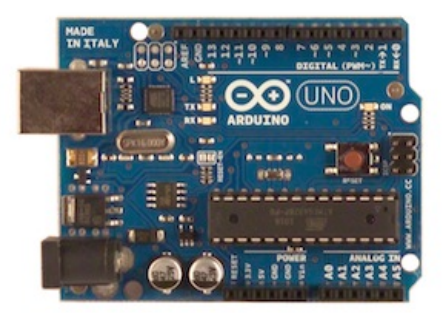

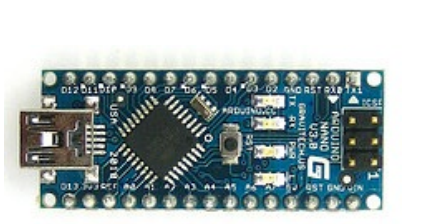

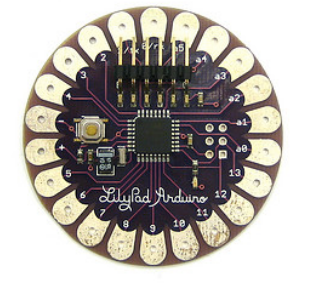

#### Fig3. Arduino Hardware

Hardware : http://arduino.cc/en/Main/Hardware

### 入門 : arduinoをインストールしよう (Windows編)

4

m 🎟

+ 💿 http://arduino.cc/en/Main/Software

色速度の換算 位換算ツール

ライフハッカー【日本版】 radiko.jp

Source Code

① <u>http://www.arduino.cc/</u> ヘアクセス!

②「Download」をクリック

③ Download にある Windows をクリック

ここをクリック

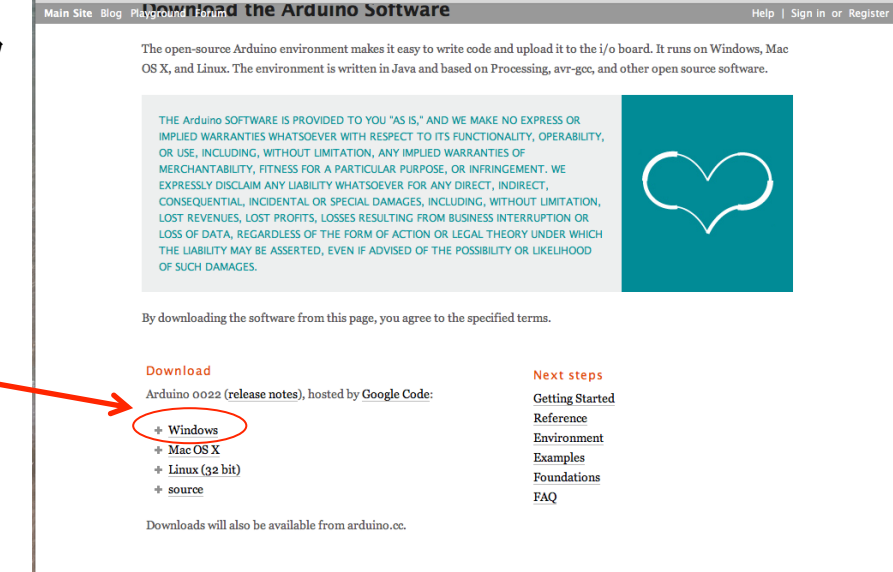

The source code to the Arduino software is basted by GitHub. See the instructions for building the code

Arduino – Software

C Q+ arduino

Google マップ Gmail SFC Amazon.co.jp YouTube

④解凍してから好きなところ(通常は「C:¥Program Files」フォルダの中)に移動

#### 入門 arduinoをインストールしよう (Windows編)

⑤ arduino とパソコンを USB ケーブルでつなぐと「新しいハードウェアが見つかりました」 というウィンドウが現れるので、「ドライバ、ソフトウェアを検索してインストールします(推奨)」 を選択し、案内に沿ってインストールする。

注:エラーが出たときはダウンロードしたarduinoフォルダの中に「drivers」フォルダがあるので、 そのフォルダから検索できるように変更する。

⑥「スタート」→「コントロールパネル」→「ハードウェアとサウンド」→「デバイス マネージャー」の 「ポート(COMとLPT)」→「USB Serial Port (COM●)」を見る。(COM●を覚えておく)

| ファイル(E) 操作(A) 表示(V) ヘルプ(H)                                                                                                    |  |
|----------------------------------------------------------------------------------------------------|--|
| (* +) 🖬 🖺 🔢 🚸 🕼 (* 10 km)                                                                                                    |  |
| LH-3BYAW6TTW2EO     IDE ATA/ATAPI コントローラ     POMOIA アダプタ     SD ホスト アダプタ     SD ホスト アダプタ     チーボード     チーボード     チーボード     チーボード     ジンピュータ     サウンド、ビデオ、およびゲーム コントローラ     ジステム デバイス     ディスク ドライブ     ディスク ドライブ     ディスクレイ アダプタ     ディスフレイ アダプタ     ディスフレイ アダプタ     ディスフレイ アダプタ     ディスクレーフ アダプタ     ディスクレーフ アダプタ     ディスクレーフ アダプタ     ディスクレーフ アダプタ     ディスクレーフ アダプタ     ディスクレイ アダプタ     ディスクレイ アダプタ     ディスクレイ アダプタ     ディスクレーフ アダプタ     ディスクレーフ アダプタ     ディスクレーフ アダプタ     ディスクレーフ アダプタ     ディスクレース アダプタ     ディスクレース アダプタ     ディスクレース アダプタ     ディスクレース アダプタ     ディスクレース アダプタ     ディスクレース アダプタ     ディスクレース アダプタ     ディスクレース アダプタ     ディスクレース アダプタ     ディスクレース アダプタ     ディングーム アダプタ     ディングーム アダプタ     ディングーム アダプタ     ディングーム アジイス |  |

### 入門 arduinoをインストールしよう (Windows編)

⑦ arduino とパソコンをUSBケーブルでつないでarduinoソフトウェアを起動する。

⑧「Tool」メニューから「Board」を開き、「arduino Duemilanove or Nano w/Atmega328」を選択。 同じく「Tool」メニューから「Serial Port」を開き⑥で調べた「COM●」を選択。 これにより、パソコンとarduinoが接続された。

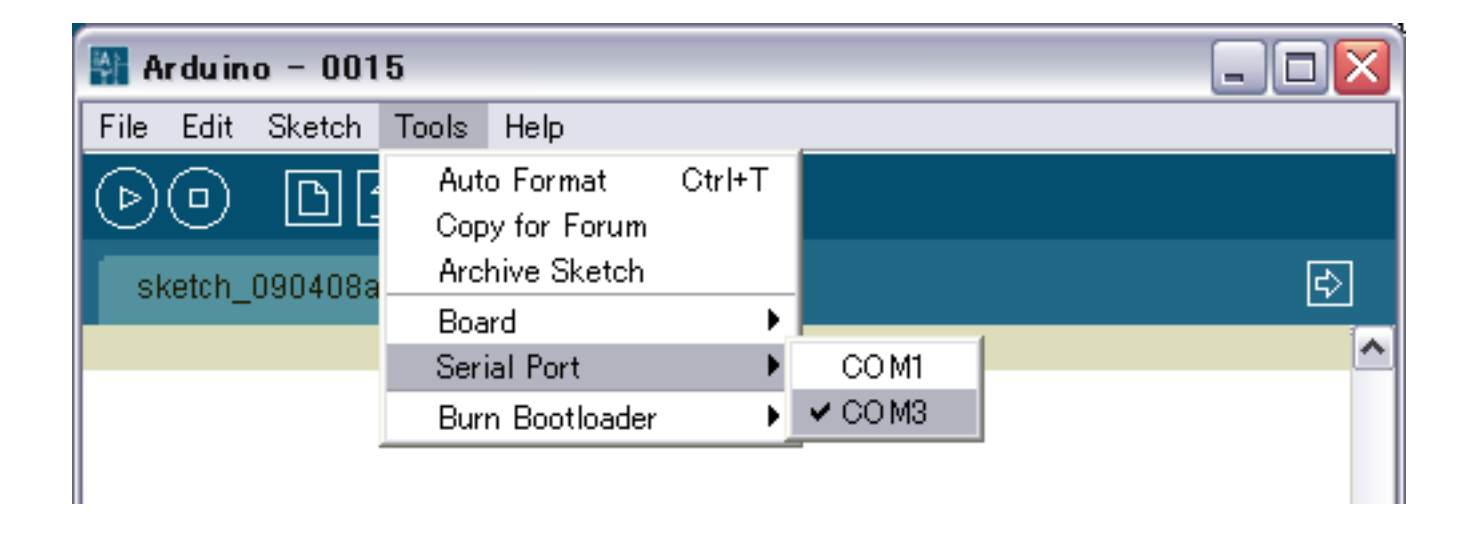

### 入門 arduinoをインストールしよう (Mac編)

① <u>http://www.arduino.cc/</u> ヘアクセス!

②「Download」 をクリック

③ Download にある「Mac OS X」をクリックしてダウンロード(時間かかります)

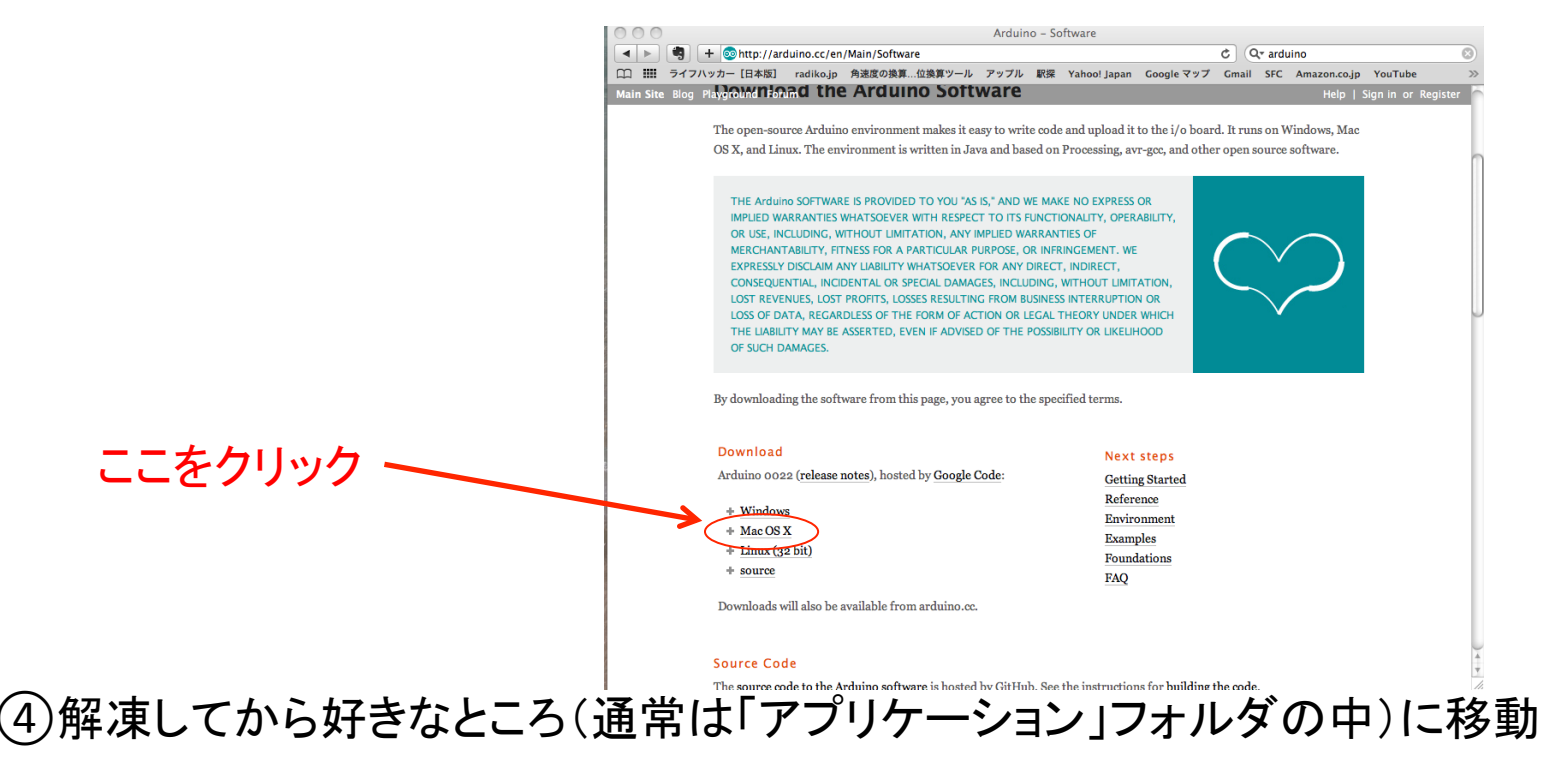

### 入門 arduinoをインストールしよう (Mac編)

⑤ ダウンロードした「arduino.dmp」フォルダの中の「FTDIUSBSerialDriver\_x\_x\_x.dmg」 ファイルをダブルクリックする。(xは数字になっている)

⑥そのあとは画面の説明にしたがってドライバをインストールしていきます。

⑦ arduino とパソコンをUSBケーブルでつないでarduinoソフトウェアを起動する。

⑧「Tool」メニューから「Board」を開き、「arduino Duemilanove or Nano w/Atmega328」を選択。 同じく「Tool」メニューから「Serial Port」を開き、「/dev/cu.usbserial-」で始まる項目を選択。 これにより、パソコンとarduinoが接続された。

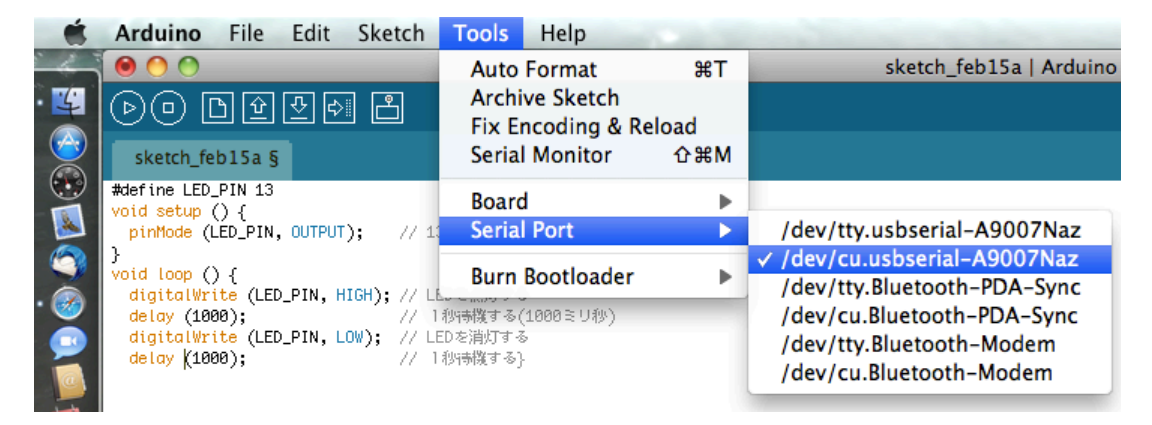

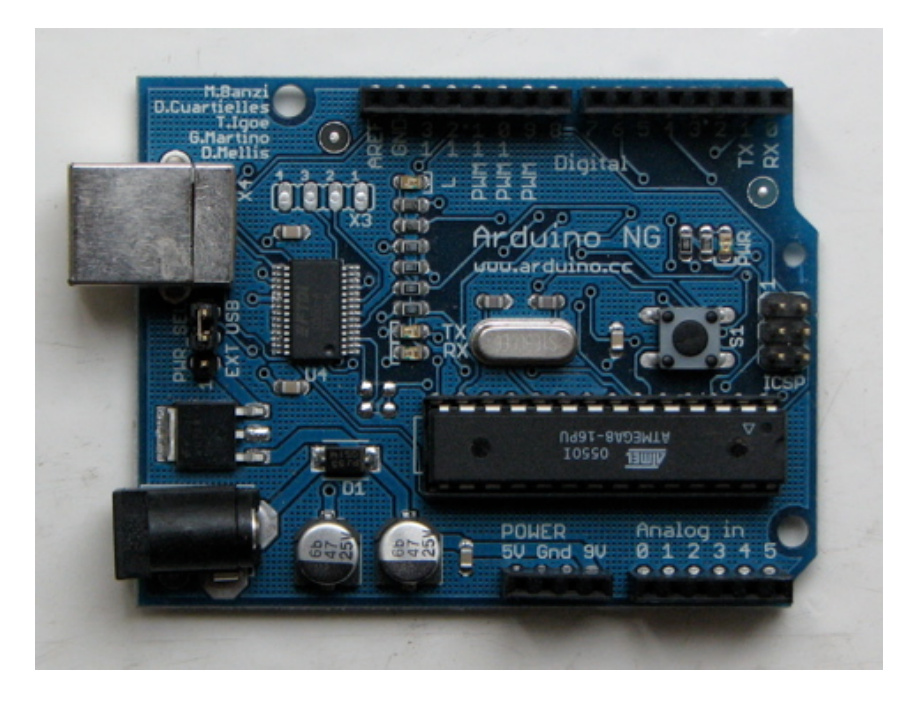

- Arduino Softwareでプロ グラミング
- ・ サンプルソースコード
- まずは基本的なLEDを 光らせてみよう

① LEDライトには2つの線がありますが、長いほう(アノードという)を arduinoの13番ピンに挿し込み、短いほう(カソードという)を隣のGNDに挿し込む。

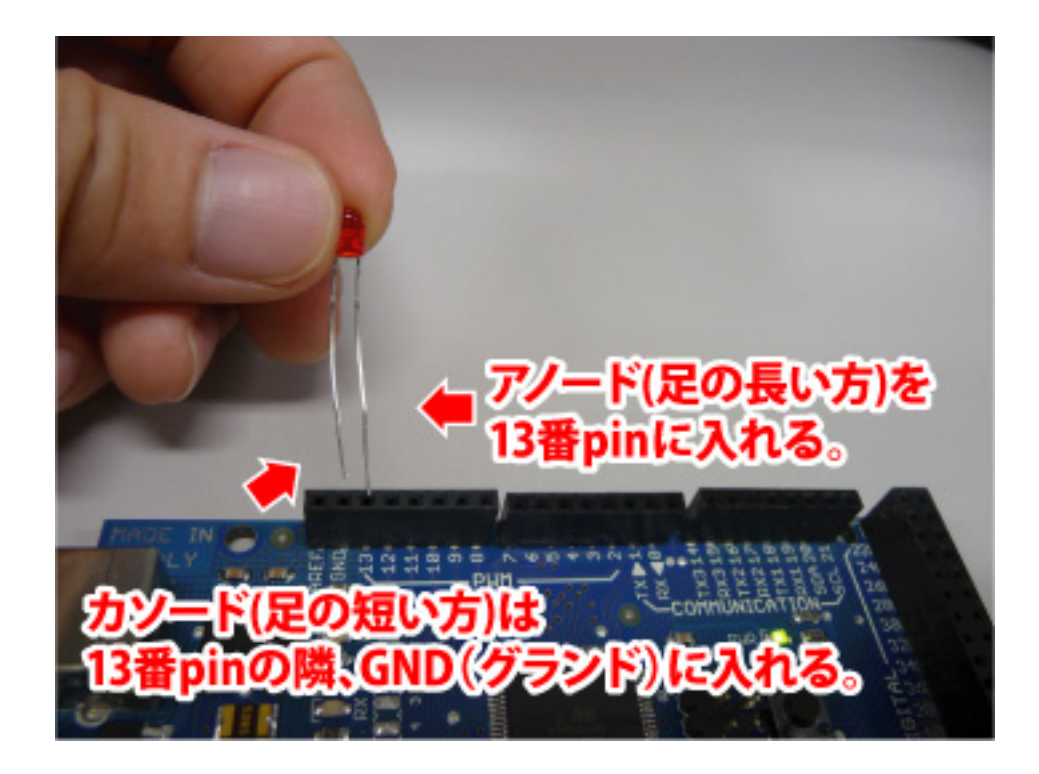

② arduino とパソコンを USB ケーブルでつなぐ。

③ arduonoソフトを起動させて、以下のプログラムを書き込む

④ 図のように左上の三角ボタン「verify」を押して、下に「Done compiling」が表示されたら プラグラムに問題なし。他の文字が出たらどこかプログラムが間違っている。

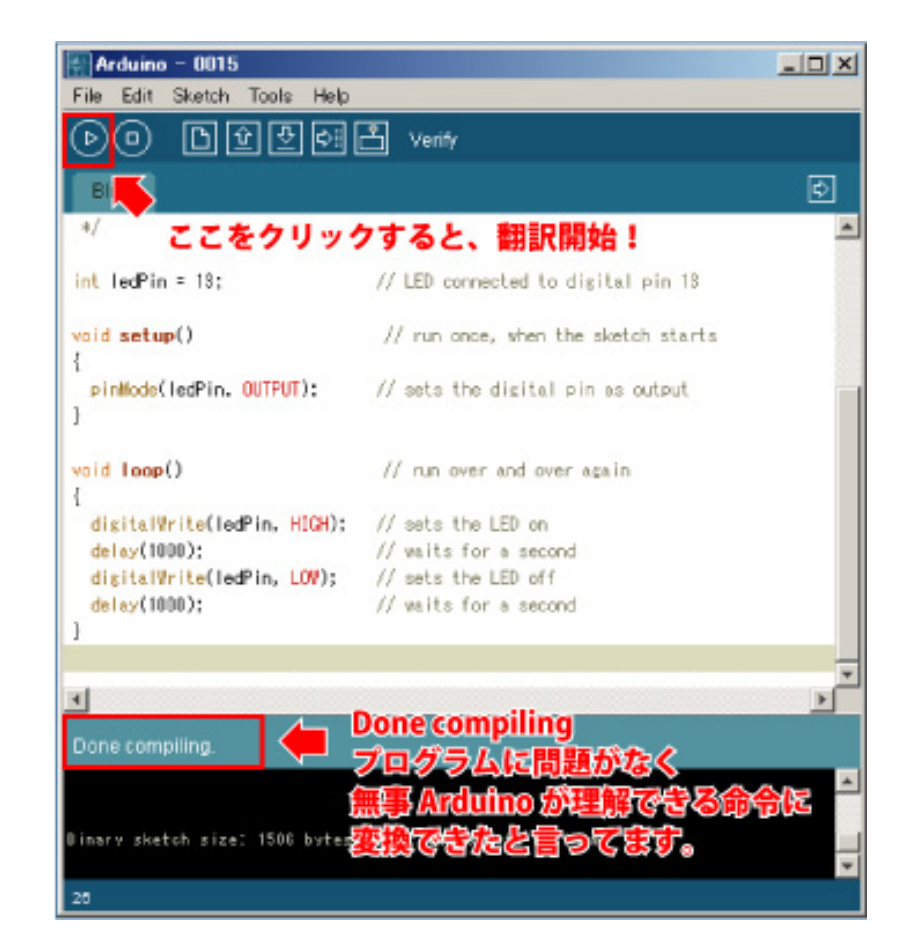

⑤図のように上の「upload」ボタンを押してarduinoにプログラムを送信。 「Done uploading」が表示されたらLEDが光り始める。

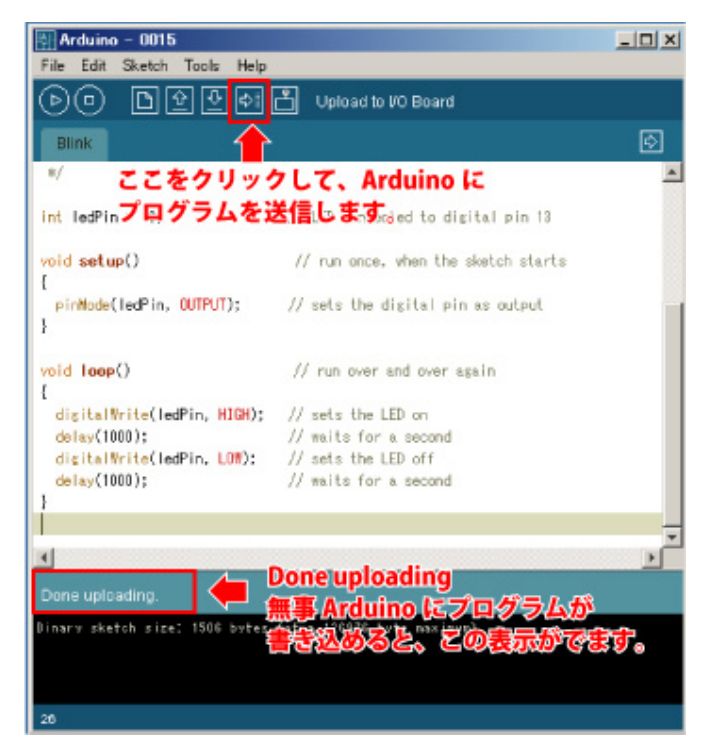

注:「Done uploading」が表示されなかった場合、「Tool」の「Board」か「Serial Port」が間違っている可能性がある。

#### コードの解説

#### #define LED\_PIN 13

```
void setup () {
    pinMode (LED_PIN, OUTPUT);
```

void loop () { digitalWrite (LED\_PIN, HIGH); delay (1000); digitalWrite (LED\_PIN, LOW); delay (1000); 定義する場所 この場合13番ピンを「LED\_PIN」という名に定義

初期化情報を書き込む 最初に1度だけ読み込まれる情報

情報をずっと繰り返し続ける場所

この場合 LEDライトを付ける 1秒待つ LEDライトを消す 1秒待つ 1秒待つ

## 加速度を計測しよう

#### Arduinoのそれぞれにピンを挿していこう

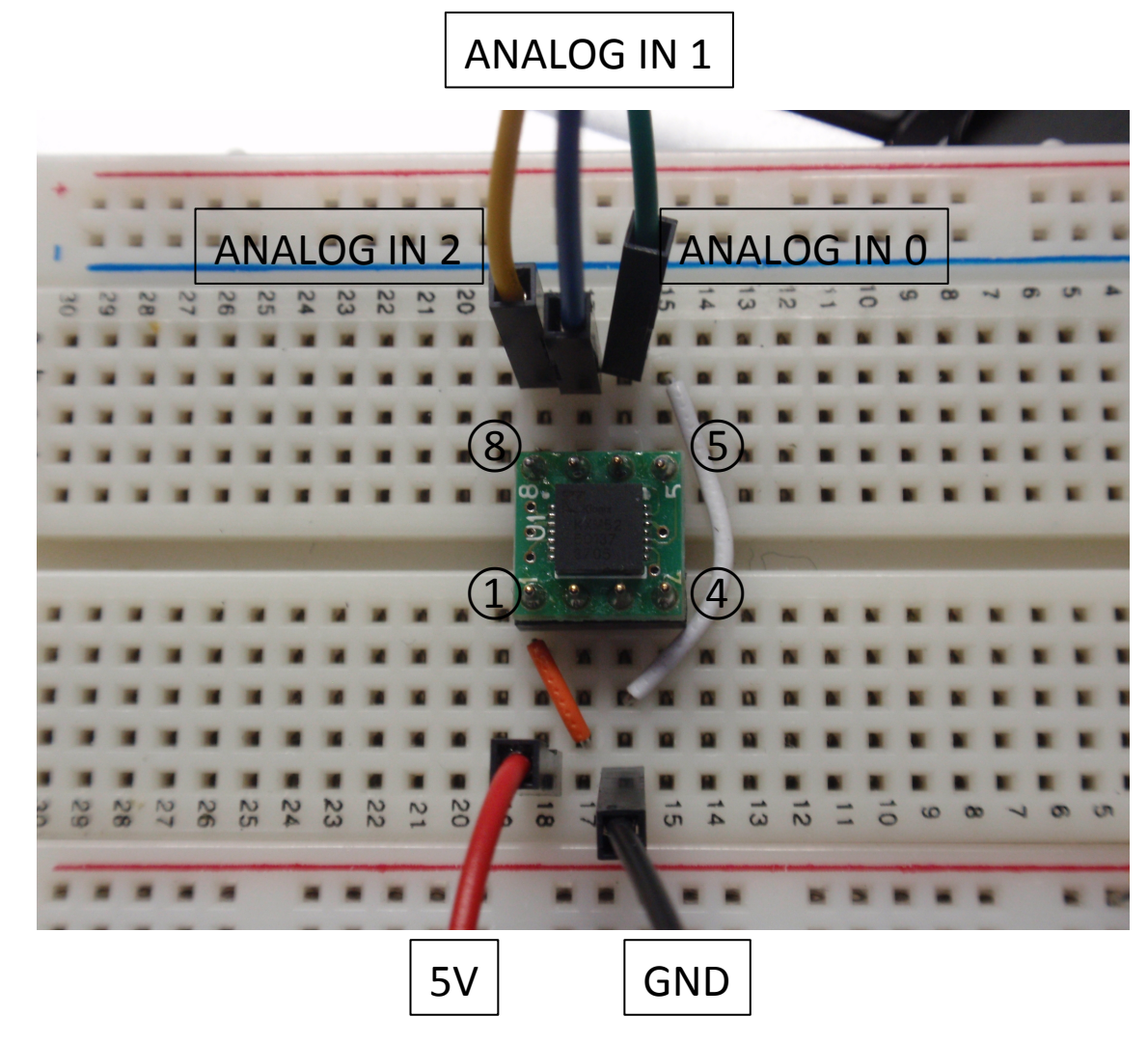

## 加速度を計測しよう

int AccX;

void setup(){
 Serial.begin(9600);

void loop(){
 AccX = analogRead(0);

Serial.print("AccX=");
Serial.print(AccX);
Serial.print("\t");

delay(1000);

int型に宣言する

通信のデータ転送レートを指定

「O」番ピンから得られた値をAccXとする

Serial.printは文字を表示させる。 Serial.print("〇〇〇");はそのまま 「〇〇〇」で表示される。 Serial.print(AccX);のように""がないと、 定義した値が表示される。 ("/t")は改行を意味する。

\* Accとはaccelerationのこと. X,Y,Zは軸

# 加速度を計測しよう

「verify」ボタンと「upload」ボタンを押して正常にアップロードできたら 図のボタンを押してみる。

| $\odot \odot \odot$                             | sketch_feb19b   Arduino 00 | 021          |
|-------------------------------------------------|----------------------------|--------------|
| 00 D£₹                                          | s -                        |              |
| sketch_feb19b §                                 |                            | ¢            |
| int AccX;                                       | ここをクリックで                   | すると、モニタが現れる。 |
| <pre>void setup(){    Serial.begin(9600);</pre> |                            |              |

#### \*表示される値は生データであり、実際の値とは異なる。 実際の値にするためにはキャリブレーションを行う必要である。

\* Arduinoには、アナログ計測用のチャンネルが6つ用意されている (10bit/6ch). そこでさらに追加して他の物理量, 例えば角速度など を測定することができる。 自分でプログラムを追加して測れるよう にしよう。

# 加速度を計測しよう(コード解説)

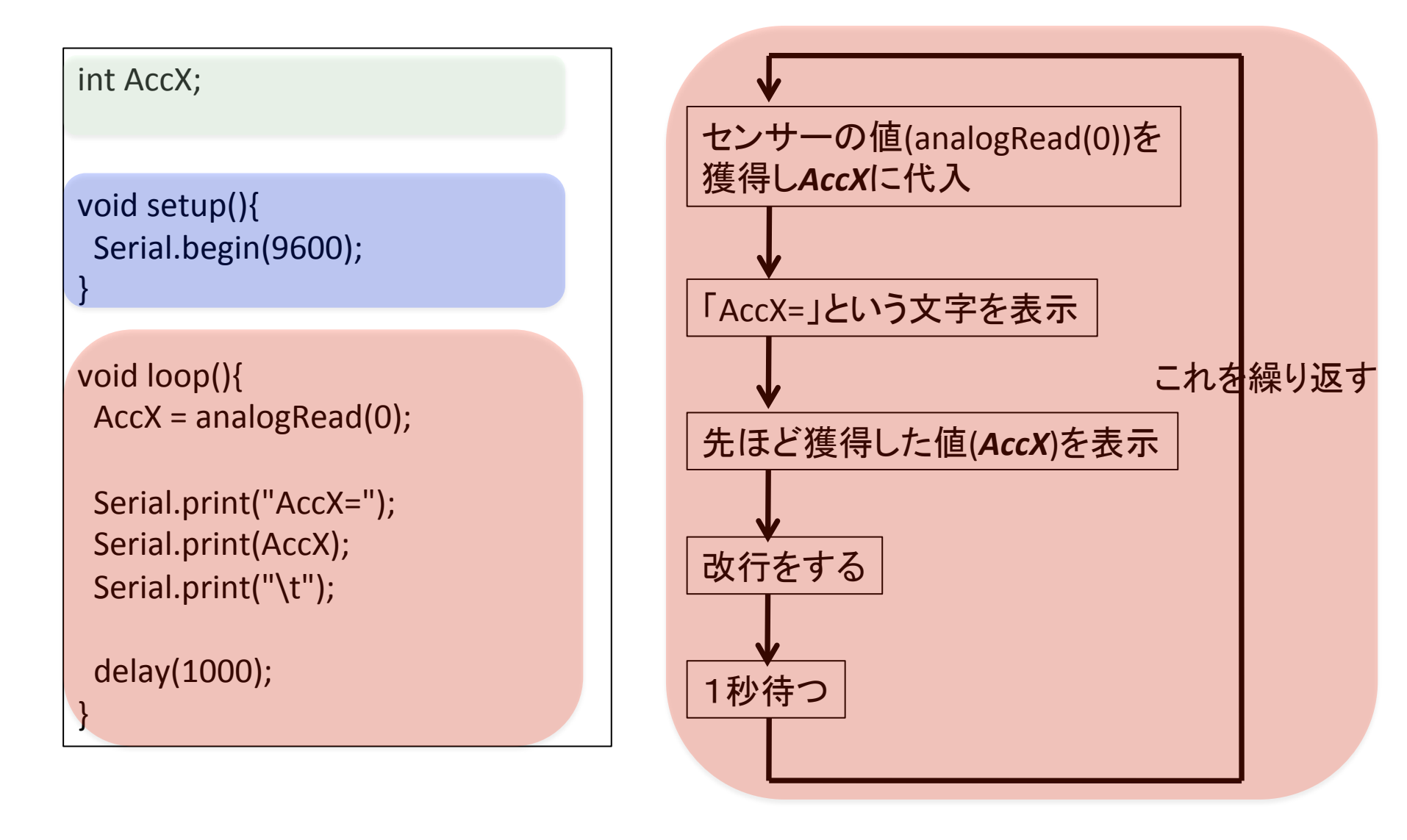

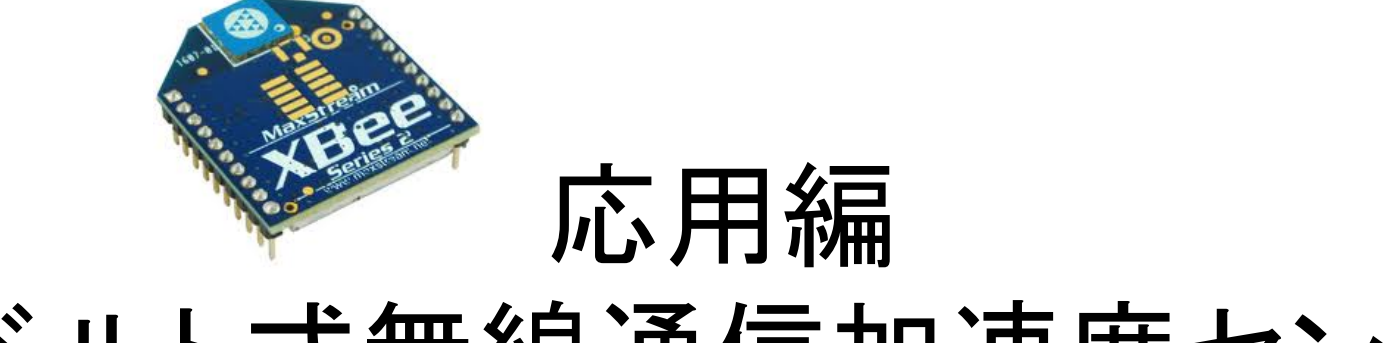

## ベルト式無線通信加速度センサ

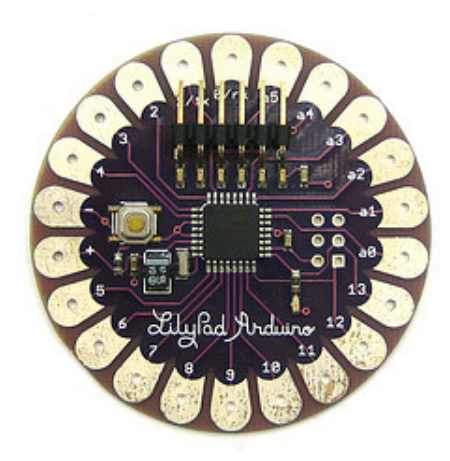

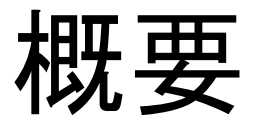

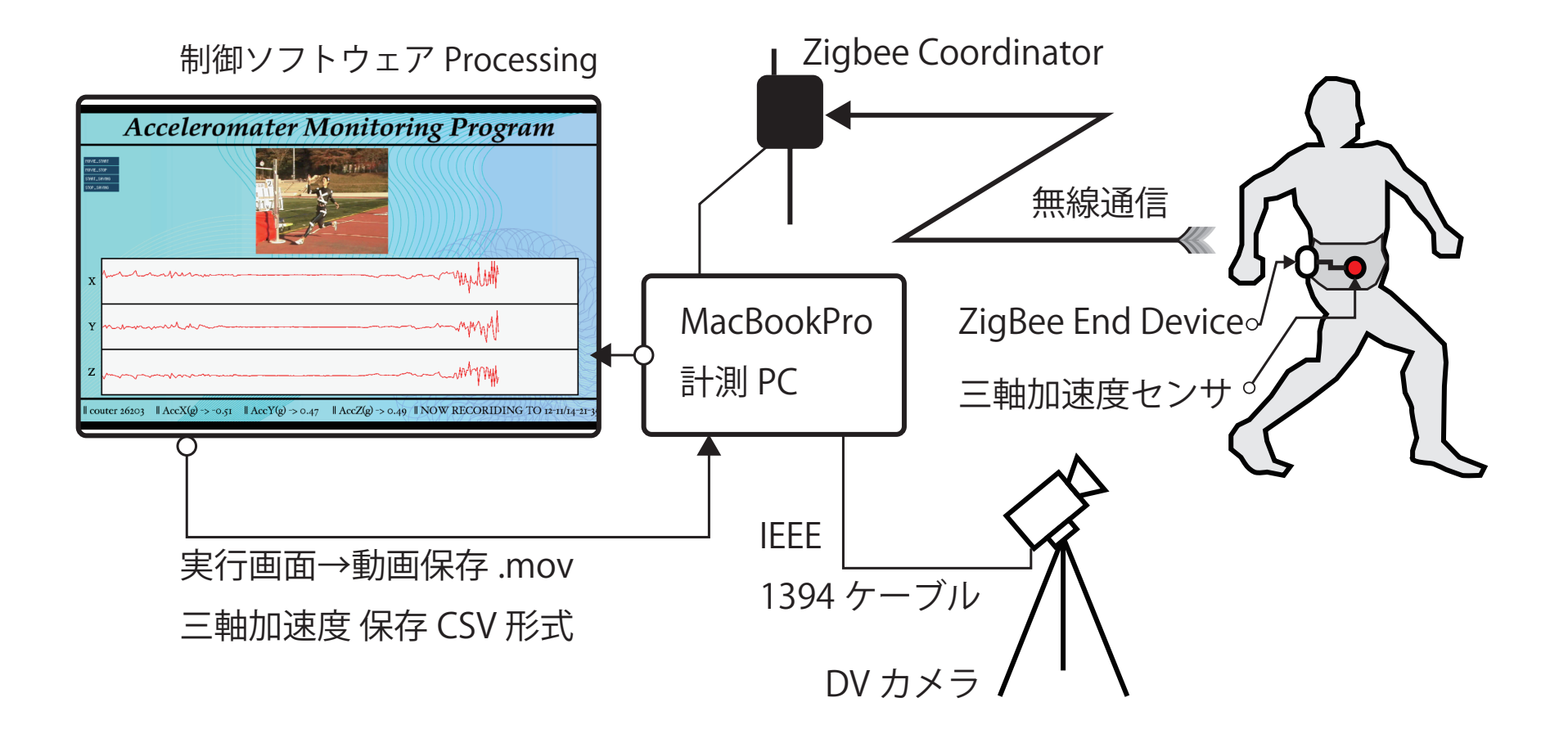

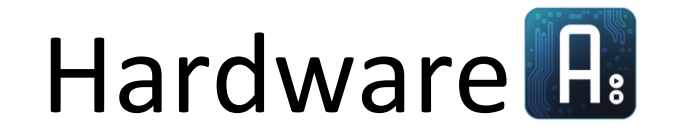

#### LilyPad Arduino

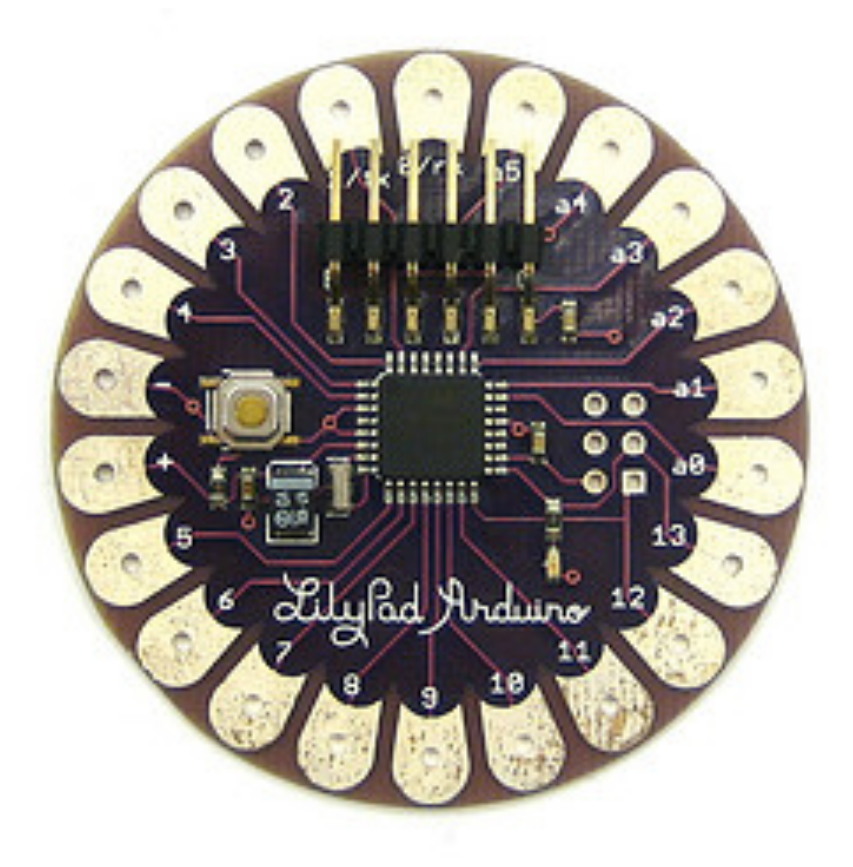

- ・服に縫いつけて着ることができるマイコン
- 導電性の糸を使用する
   ことも可能

## 無線通信 ZigBee

- 短距離無線通信規格のひとつ
- 低速で転送距離が短いが、安価 で消費電力が少ない。

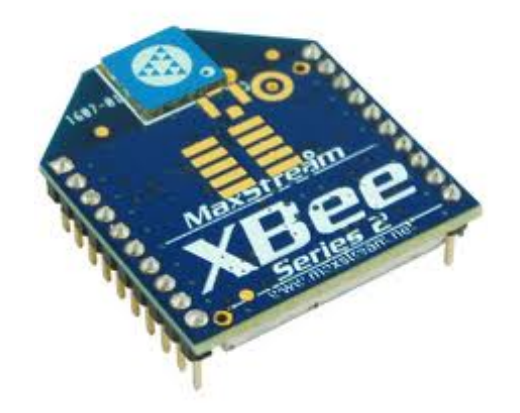

# 制御ソフトウェア Processing P.

| AccToProcessing_1   Processing 1.2.1                                                                                                    |   |
|----------------------------------------------------------------------------------------------------|---|
|                                                                                                    |   |
| AccToProcessing_1                                                                                                    | + |
| <pre>import processing.serial.*;</pre>                                                                                                    | 0 |
| Serial myPort;                                                                                                    |   |
| <pre>int AccX=128;<br/>int AccY=128;<br/>int AccZ=128;<br/>int n;</pre>                                                                                   |   |
| <pre>void setup(){     size(600,600);</pre>                                                                                                    |   |
| <pre>myPort = new Serial(this,Serial.list()[1],9600);</pre>                                                                                               |   |
| }                                                                                                    | 0 |
| <pre>void draw(){     background(255);     strokeWeight(6);     // line(n-1,AccX,n,AccX);     // line(n-1,AccY,n,AccY);     line(n-1,AccY,n,AccY); </pre> |   |
| n++;<br>if(n>600){                                                                                                    | Å |
| <u>^</u>                                                                                                    |   |
|                                                                                                    |   |
|                                                                                                    |   |
|                                                                                                    |   |
| c                                                                                                    |   |
|                                                                                                    |   |

- Javaを簡略化したグラ フィックに特化した言語
- arduinoとの相互性があり、容易に操作することができる。

# Processing をインストールしよう

手順は arduino とほぼ同じ

① <u>http://www.processing.org/</u> にアクセス

②「Download」から自分の OS にあったものをダウンロード

③ダウンロードしたフォルダを解凍し好きなところへ移動

Windowsの人は OS を選ぶときに Java の有無に合わせて選択 (わからなければ Java ありを選択)

## 電源モジュール

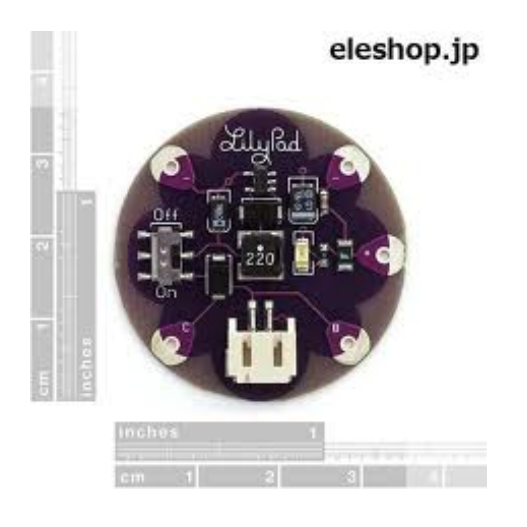

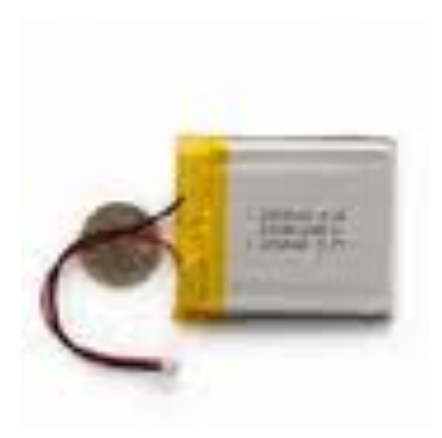

- Lilypadの駆動電圧は,
   2.7~5.5Vと決まっている
- ここでは、リチウムポリ マー電池(写真下:3.7V/ 1000mAh)を使用
- Arduinoに安定した電圧 を供給するため、DC-DCコ ンバーター(写真上: LiPower)を使用.
- LiPowerから5Vが取り出 せるので、これをLilypad
   へ

## 三軸加速度センサ

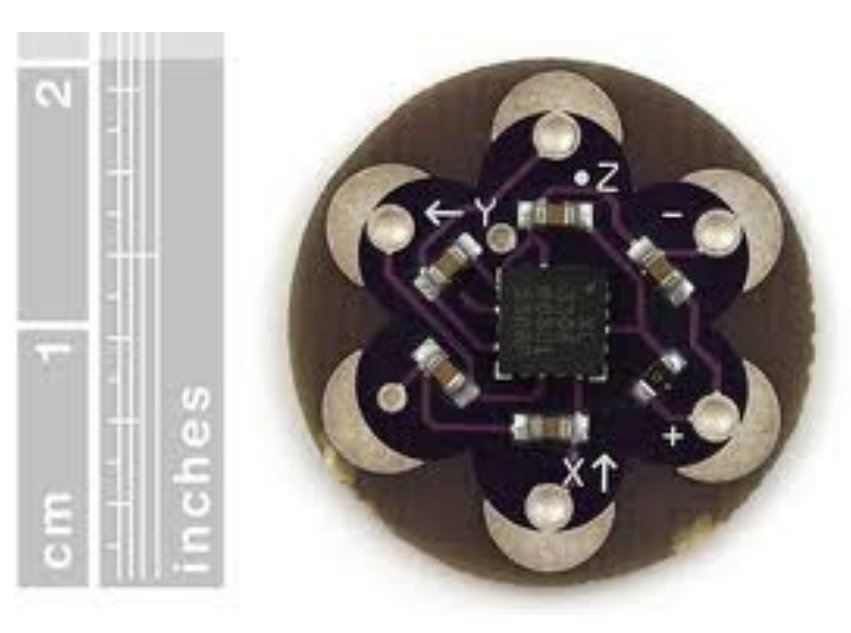

- LilyPad加速度センサ
- ADXL335使用(±3G)
- V+, GND
- X,Y,Z

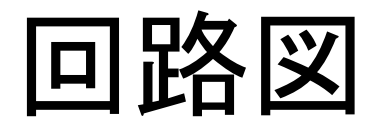

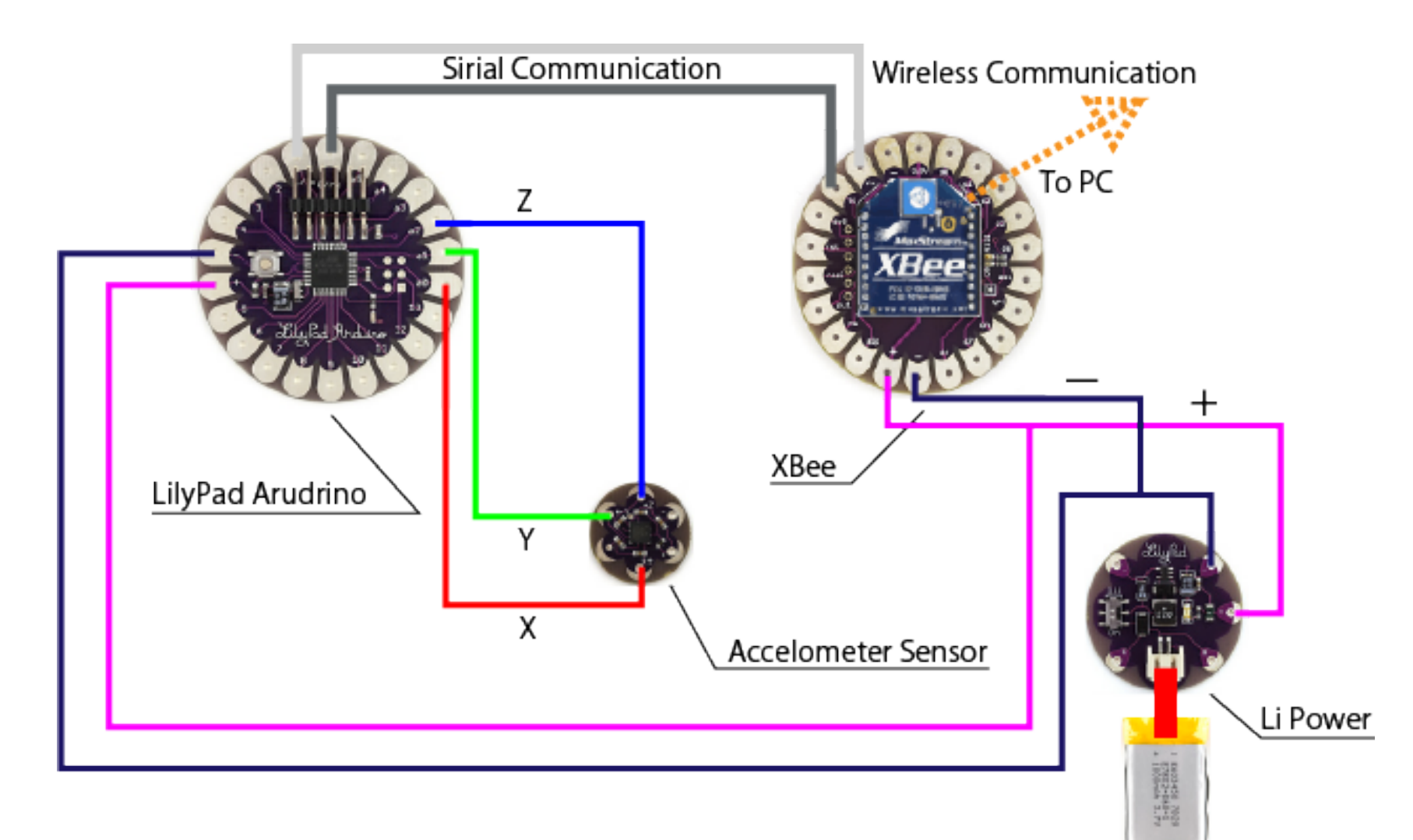

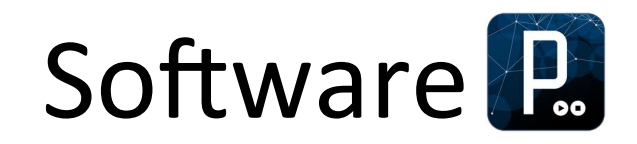

通信

#### Arduinoとシリアル通信をし、得られた数値を画 面に表示しよう。

 サンプルコード (参考:http://www.processing.org/ reference/libraries/serial/index.html)

import processing.serial.\*; Serial myPort; String StringData;

void setup(){
 size(400,400);
 background(255);

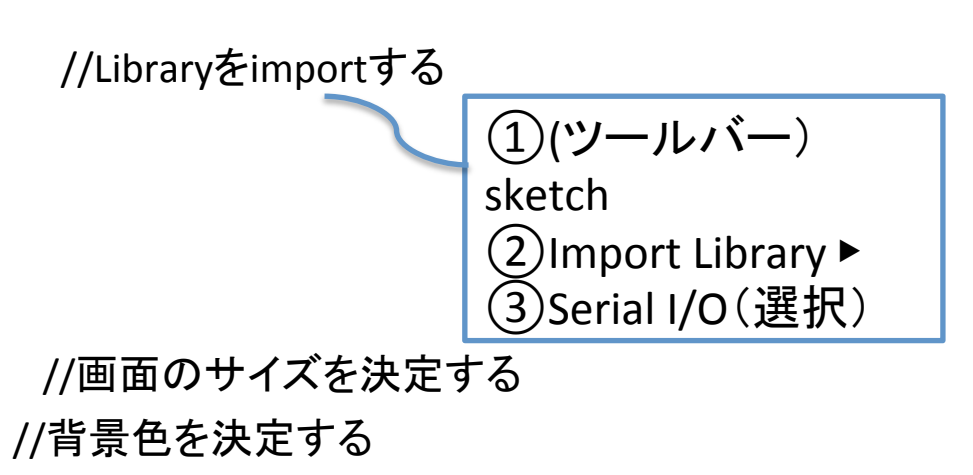

myPort = new Serial(this,"/dev/tty.usbserial-A9007NaE",9600);

```
myPort.clear();
myPort.bufferUntil(10);
}
void drow(){
}
void serialEvent(Serial p){
StringData=myPort.readStringUntil(10);
StringData=trim(StringData);
```

```
String[] List=split(StringData,",");
```

print(int(List[0]));
print(",");
print(int(List[1]));
print(",");
println(int(List[2]));

```
(Macの場合)
①ターミナルを起動
② ls /dev/tty.* と入力
③ "oo..."をコピーして緑字のところに
貼付け
```

```
//","ごとにデータをとってくる
```

```
//list[0]を表示
//// , を表示
//list[1]を表示
// , を表示
//list[2]を表示
```

}

## グラフの描画

#### CSVデータをX軸Y軸Z軸のグラフにしよう。

#### サンプルコード(参考:http://processing.org/reference/ try.html)

BufferedReader reader;

String line;

int oldX=0;

int oldY=0;

int AccX=0;

int AccY=0;

int GraphPosition=0;

//定数を設定する

```
void draw(){
  try {
    line = reader.readLine();
    l catch (IOException e) {
        e.printStackTrace();
        line = null;
    }
    if (line == null) {
        noLoop();
    } else {
        String[] pieces = split(line, ",");
        //","ごとにデータを区切る
```

```
AccX =int(pieces[2])*4+250;
AccY =int(pieces[3])*5-750;
```

//3番目の数字をAccXと定義し、大きさを調整する //4番目の数字をAccYと定義し、大きさを調整する

```
if(GraphPosition<500){
  GraphPosition++;
}else{background(255);
  GraphPosition=0;
}</pre>
```

//GraphPosition が500になるまで増加させ、500以上に なったら背景を白(255)にし、GraphPositionを0に戻す。 strokeWeight(3.0); //グラフの太さを決定する stroke(255,0,0); //グラフの色を設定する line(GraphPosition,oldX, GraphPosition+1,AccX); //線を描く stroke(0,0,255); line(GraphPosition,oldY, GraphPosition+1,AccY);

oldX=AccX;

oldY=AccY;

}

}

//データを更新する

これができたら、シリアル通信で とれたデータをグラフにしてみよう!

## 動画の描画

#### DVカメラで撮影した動画を画面に描画しよう。

 サンプルコード(参考:http://processing.org/reference/libraries/ video/Capture\_read\_.html)

import processing.video.\*;

//Libraryをimportする

Capture myCapture;

void setup(){

}

frameRate(25);

size(320,240);

//画面のサイズを決定する

(ツールバー)

(2)Import Library 🕨

/ideo(選択)

sketch

myCapture = new Capture(this,320,240); //キャプチャ画面ののサイズを決定する

```
void draw(){
  if(myCapture.available()){
    myCapture.read();
  }
  image(myCapture,0,0);
}
```

#### //キャプチャ画面の場所を指定する (画面の左上の座標を指定)

保存

#### 実行画面を動画保存しよう。

 サンプルコード(参考:http://processing.org/ reference/libraries/video/MovieMaker.html)

import processing.video.\*; Capture myCapture; MovieMaker MovieFile; String title; //Library(video)をimportする //動画表示の設定をする //保存ファイルの設定をする

```
void setup(){
frameRate(25);
size(320,240);                              //画面のサイズを決定する
myCapture = new Capture(this,320,240);  //キャプチャ画面ののサイズを決定する
```

```
void draw(){
  if(myCapture.available()){
    myCapture.read();
  }
  image(myCapture,0,0);
```

}

//キャプチャ画面の場所を指定する (画面の左上の座標を指定)

> カメラで撮影した動画を画面に描画し、その画面をクリックすることで 動画を保存できる。 保存された動画は書類▶Processing▶保存したsketchbook▶ (ファイルを作成した月-日)▶(ファイルを作成した時-分-秒.mov) という名前のファイルに動画が保存されている。

## 全プログラム

- arduinoとprocessingのコードが長いため、身体運動解析履修者の皆さんは、SFC-SFSから、 資料をダウンロードしてください
- その他の方は、仰木研究会のWebサイトから
   ダウンロード

– http://web.sfc.keio.ac.jp/~ohgi/